## HOW TO RESTORE MY COMPUTER\* ICON TO THE DESKTOP

## \*also known as File Explorer

Windows 10 improved upon its predecessors in a number of ways, but it changed a number of things that some users may have grown to rely upon. If you're one of those who miss the My Computer icon on the desktop, we've got a way to bring that old reliable button back. You can then rename the icon "File Explorer."

1) Right-click on the desktop and select *Personalize*.

2) From the left column, click *Themes*.

3) From the right column, click "Go to desktop icon settings."

4) Check the box next to Computer. (You can also check the boxes for Control Panel, Network and User's Files to bring those to the desktop.)

5) Click Apply.

6) Click OK.

7) Back at your Desktop, right-click on This PC.

8) Select Rename.

9) Type "File Explorer."

10) Click Enter.